# Module 6: Enzymatic Function

# **Objective**

The objectives of this module are:

- 1. To document the pathway or process in which the protein coded by the gene you are annotating functions.
- 2. To determine if an Enzyme Commission (EC) number should be assigned to the protein encoded by your gene, or, if one has already been assigned, to confirm that it is correct.

# **Materials**

To perform this activity you will need:

- Access to the internet on a computer equipped with the most recent version of Firefox (preferred), Chrome or Safari.
- To have completed the sign up for GENI-ACT described in the Signing Up for GENI-ACT section of the manual.

# Background

### KEGG

KEGG (Kyoto Encyclopedia of Genes and Genomes) is an extremely diverse database of genomic information, contained in a number of sub-databases, including KEGG Pathways and Modules. These seek to define enzymatic pathways, subcellular structures, and a number of other modular or sequential functions and processes in terms of maps that visualize the pathway or module and the genes involved in them. A summary of KEGG in terms of its structure and history can be found at http://en.wikipedia.org/wiki/KEGG. Using this database you hope find a graphic describing the process or structure in which the protein you are annotating plays a roll.

### MetaCyc

MetaCyc is a database of experimentally determined metabolic pathways. For each of these pathways, MetaCyc provides an abundance of information. MetaCyc can serve as a reference data set for computationally predicting the metabolic pathways of organisms from their sequenced genomes.

#### Expasy Enzyme

The Expasy Enzyme database is a repository of information relative to the nomenclature of enzymes. It is primarily based on the recommendations of the Nomenclature Committee of the International Union of Biochemistry and Molecular Biology (IUBMB), and it contains the following data for each type of characterized enzyme for which an EC (Enzyme Commission) number has been provided:

- EC number
- Recommended name
- Alternative names (if any)
- Catalytic activity
- Cofactors (if any)
- Pointers to the Swiss-Prot protein sequence entries that correspond to the enzyme (if any)
- Pointers to human disease(s) associated with a deficiency of the enzyme (if any)

### Enzyme Commission (EC) Number

The Enzyme Commission number (EC number) is a numerical classification scheme for enzymes, based on the chemical reactions they catalyze. More detailed information on EC numbers can be found at

http://www.chem.qmul.ac.uk/iubmb/enzyme/. If your protein is an enzyme, you may already know the EC number for it from your previous searches, but if you have not come across the number you will find it in this module. You may be the first to suggest the correct EC number if you are working on a hypothetical protein that you have found to have similarity to an enzyme.

# **Procedures**

### KEGG

- I. Navigate to KEGG at <u>http://www.genome.jp/kegg/pathway.html</u>.
- 2. If you know the name of the pathway or structure in which your gene product participates, enter all or part of that name in the search box under "Pathway Entries and Pathway Modules" and click "Go." For the example we will use here, Ksed\_00020, the gene product name is DNA polymerase III, beta subunit (as determined from the gene information page for this gene). One might deduce from this name that this protein functions in DNA replication. Figure 6.1 shows the KEGG start page with DNA replication entered in the search window. Hitting go after entering this term will result in in a page similar to Figure 6.2.

i.

| KEGG PATHWAY Database<br>Wiring diagrams of molecular interactions, reactions, and relations                                                                                                    |                                                                                       |
|----------------------------------------------------------------------------------------------------|---------------------------------------------------------------------------------------|
| Menu         PATHWAY         BRITE         MODULE         KO         GENOME         GENES         LIGAND         DISEASE         DRUG         DBGET           Select prefix         Enter keywords         Enter keywords |                                                                                       |
| [ New pathway maps   Update history ]                                                                                                    | Figure 6.1. The<br>KEGG start page,<br>with DNA                                       |
| <b>KEGG PATHWAY</b> is a collection of manually drawn pathway maps representing our knowledge on the molecular interaction and reaction networks for:                                                                                                    | replication entered                                                                   |
| <ol> <li>Metabolism         Global/overview Carbohydrate Energy Lipid Nucleotide Amino acid Other amino Glycan         Cofactor/vitamin Terpenoid/PK Other secondary metabolite Xenobiotics Chemical structure         Genetic Information Processing         Environmental Information Processing         Cellular Processes         S. Organismal Systems         G. Human Diseases         </li> </ol>                                                                                                    | The arrow points to<br>the pull down menu<br>to get to KEGG2,<br>which is referred to |
| and also on the structure relationships (KEGG drug structure maps) in:                                                                                                    | later in this section.                                                                |
| 7. Drug Development                                                                                                    |                                                                                       |
| Pathway Mapping                                                                                                    |                                                                                       |
| KEGG PATHWAY mapping is the process to map molecular datasets, especially large-scale datasets in genomics, transcriptomics, proteomics, and metabolomics, to the KEGG pathway maps for biological interpretaion of higher-level systemic functions.                                                                                                    |                                                                                       |
| <ul> <li>Search Pathway - basic pathway mapping tool</li> <li>Search&amp;Color Pathway - advanced pathway mapping tool</li> <li>Color Pathway - selected pathway map coloring tool</li> </ul>                                                                                                    |                                                                                       |

- 3. On the resulting page, all pathways, structures or pathway linked to the search terms chosen are listed (Figure 6.2).
- 4. Click on the hyperlink to see the Pathway page for that pathway Figure 6.3).

| Search KECG + for DNA Replication Go Clear                                                                                                    |                                                                                                    |
|----------------------------------------------------------------------------------------------------|----------------------------------------------------------------------------------------------------|
| Database: KEGG • Search term: DNA Replication         KEGG PATHWAY         map03030         DNA replication         KEGG BRITE         ko00001         KO; KEGG Orthology (KO)         ko00002         Module; KEGG modules         ko01000         Enzyme; Enzymes         Notohondrial biogenesis; Mitochondrial biogenesis         **** ofisplay all         KEGG ORTHOLOGY         K02086         dnab; DNA replication incensing factor MCM5 [EC:3.6.4.12]         K02210         MCM7, CDC47; DNA replication licensing factor MCM5 [EC:3.6.4.12]         K02213         MCM4, CDC54; DNA replication licensing factor MCM4 [EC:3.6.4.12]         K0213         MCM4, CDC54; DNA replication licensing factor MCM4 [EC:3.6.4.12]         K0213         max, chromosomal replication initiator protein         **** display all | Figure 6.2. The<br>results of the<br>KEGG t search for<br>DNA Replication.<br>Note the pathway<br>hit is DNA<br>replication.<br>Clicking on the<br>hyperlink (Arrow),<br>reveals the full<br>description of the<br>KEGG process, as<br>shown in Figure<br>6.3. |
|                                                                                                    |                                                                                                    |

| K           | PATHWAY: map03030                                                                                                    |                                                                                                    |                                                                           |
|-------------|----------------------------------------------------------------------------------------------------|----------------------------------------------------------------------------------------------------|---------------------------------------------------------------------------|
| Entry       | map03030 Pathway                                                                                                    | All link                                                                                                 |                                                                           |
| Name        | DNA replication                                                                                                    | On the James                                                                                             |                                                                           |
| Description | A complex network of interacting proteins and enzymes is<br>required for DNA replication. Generally, DNA replication follows<br>a multistep enzymatic pathway. At the DNA replication fork, a<br>DNA helicase (DnaB or MCM complex) precedes the DNA synthetic<br>machinery and unwinds the duplex parental DNA in cooperation<br>with the SSB or RPA. On the leading strand, replication occurs<br>continuously in a 5 to 3 direction, whereas on the lagging<br>strand, DNA replication occurs discontinuously by synthesis and<br>joining of short Okazaki fragments. In prokaryotes, the leading<br>strand replication apparatus consists of a DNA polymerase (pol<br>III core), a sliding clamp (beta), and a clamp loader (gamma<br>delta complex). The DNA primase (DnaG) is needed to form RNA<br>primers. Normally, during replication of the lagging-strand DNA<br>template, an RNA primer is removed either by an RNAse H or by | REGG P<br>REGG P<br>REGG P<br>REGG P<br>REGG C<br>REGG C<br>Literatur<br>PubMed<br>All datab<br>Download |                                                                           |
| Class       | the 5 to 3 exonuclease activity of DNA pol I, and the DNA ligase<br>joins the Okazaki fragments. In eukaryotes, three DNA<br>polymerases (alpha, delta, and epsilon) have been identified.<br>DNA primase forms a permanent complex with DNA polymerase alpha.<br>PCNA and RFC function as a clamp and a clamp loader. FEN 1 and<br>RNase H1 remove the RNA from the Okazaki fragments and DNA<br>ligase I joins the DNA.<br>Genetic Information Excession: Replication and remain                                                                                                    | -                                                                                                    | Figure 6.3. The KEGG<br>Pathway Page for DNA<br>Replication. See text for |
| Class       | Genetic information processing; Replication and repair                                                                                                    |                                                                                                    | explanation                                                               |
|             | BRITE hierarchy                                                                                                    | 4                                                                                                    | emplanation.                                                              |
| Pathway map | All organisma Ortholog table                                                                                                    |                                                                                                    |                                                                           |
| Module      | M00260 DNA polymerase III complex, bacteria [PATH:map03030]<br>M00261 DNA polymerase alpha / primase complex [PATH:map03030]<br>M00262 DNA polymerase delta complex [PATH:map03030]<br>M00263 DNA polymerase delta complex [PATH:map03030]                                                                                                    |                                                                                                    |                                                                           |

- Click on the pathway map link to view the map graphic (Figure 6.4). 5.
- 6. The online instructions for this module ask you to simply record the pathway identification number and the reference pathway image in your notebook, but KEGG can offer much more information to help you with your annotation.
- If you click on the reference pathway pull down menu at the top of the page you will see an image similar 7. to that in figure 6.5, in which organisms having the genes in the pathway, process or structure are listed, but without any seeming order.

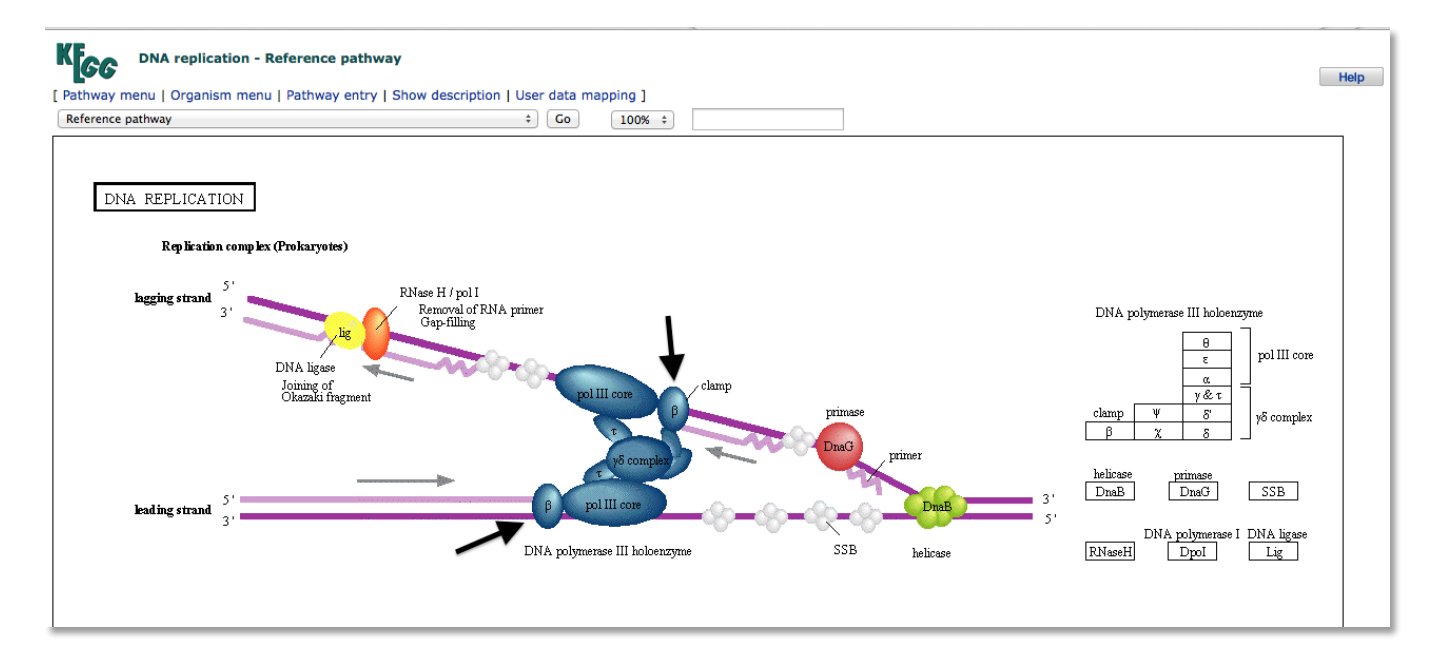

Figure 6.4. The reference pathway page for DNA replication (map 03030). The beta subunits of the DNA polymerase III holoenzyme (the name we suspect Ksed\_00020 should have) are indicated by the arrows. This image shows a process rather than a true metabolic pathway, and not all organisms will have every gene product shown in a KEGG map for every pathway, process or structure. If the gene you are annotating is an enzyme in a multistep pathway, you will see a map showing all enzymes involved in the process and the products of each step.

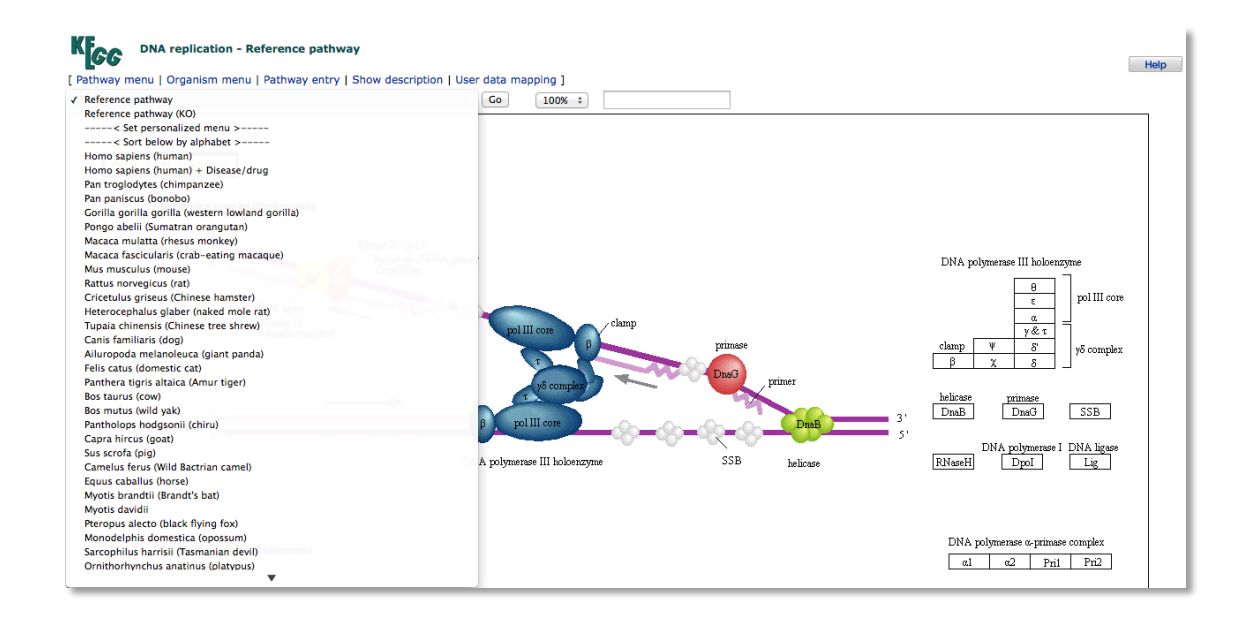

Figure 6.5. The Reference Pathway pull down menu showing some of the species having genes in the DNA replication pathway as well as options to customize the menu, one of which is the Sort Below By Alphabet option discussed in the text.

#### PAGE 120 OF 193

8. Click on the "sort below by alphabet" option and click on the go button as shown in figure 6.6. Now when you pull down the menu all of the organisms will be listed in alphabetical order by genus name.

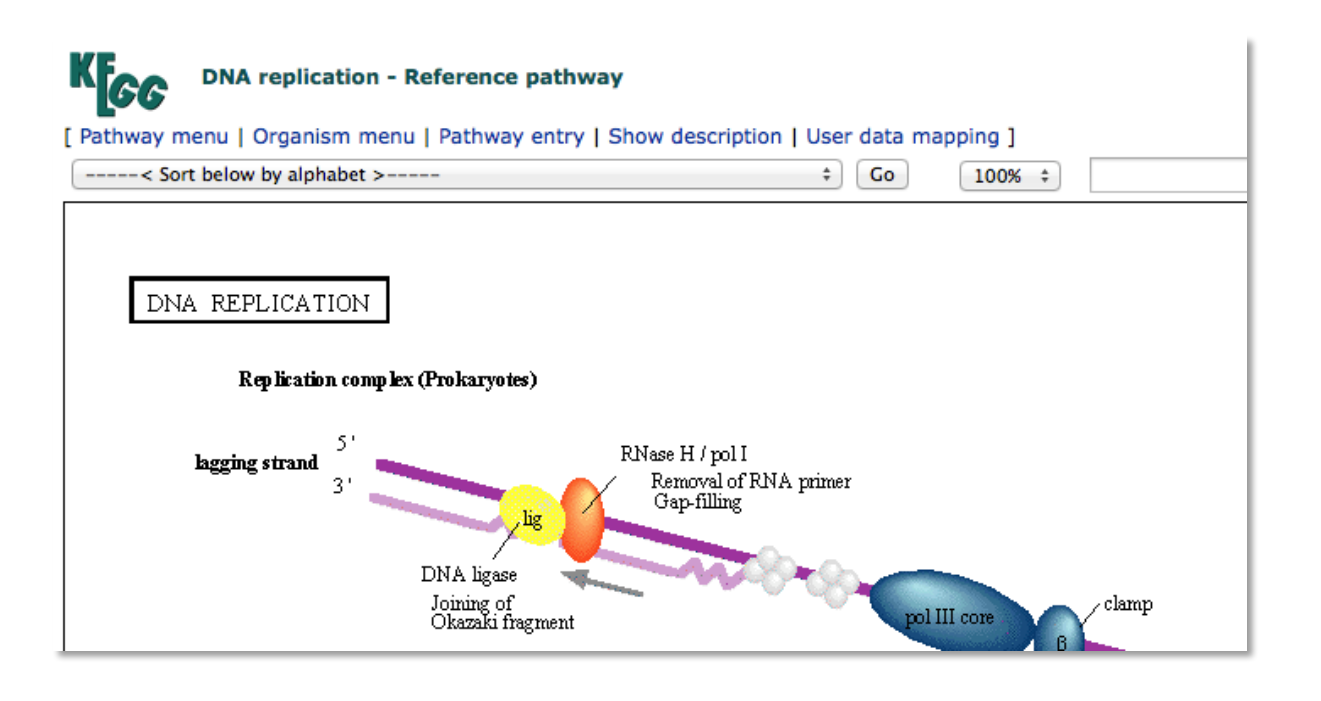

Figure 6.6. A portion of the KEGG pathway map with the Sort below by alphabet menu item selected. Hitting the Go button next to the selection will alphabetize the list of organisms.

9. Scroll down until you come to *Kytococcus sedentarius* in the list and select it...and then hit the go button a second time. You will now see a variation of the reference pathway image in which some of the items in the reference pathway are highlighted with color (Figure 6.7)

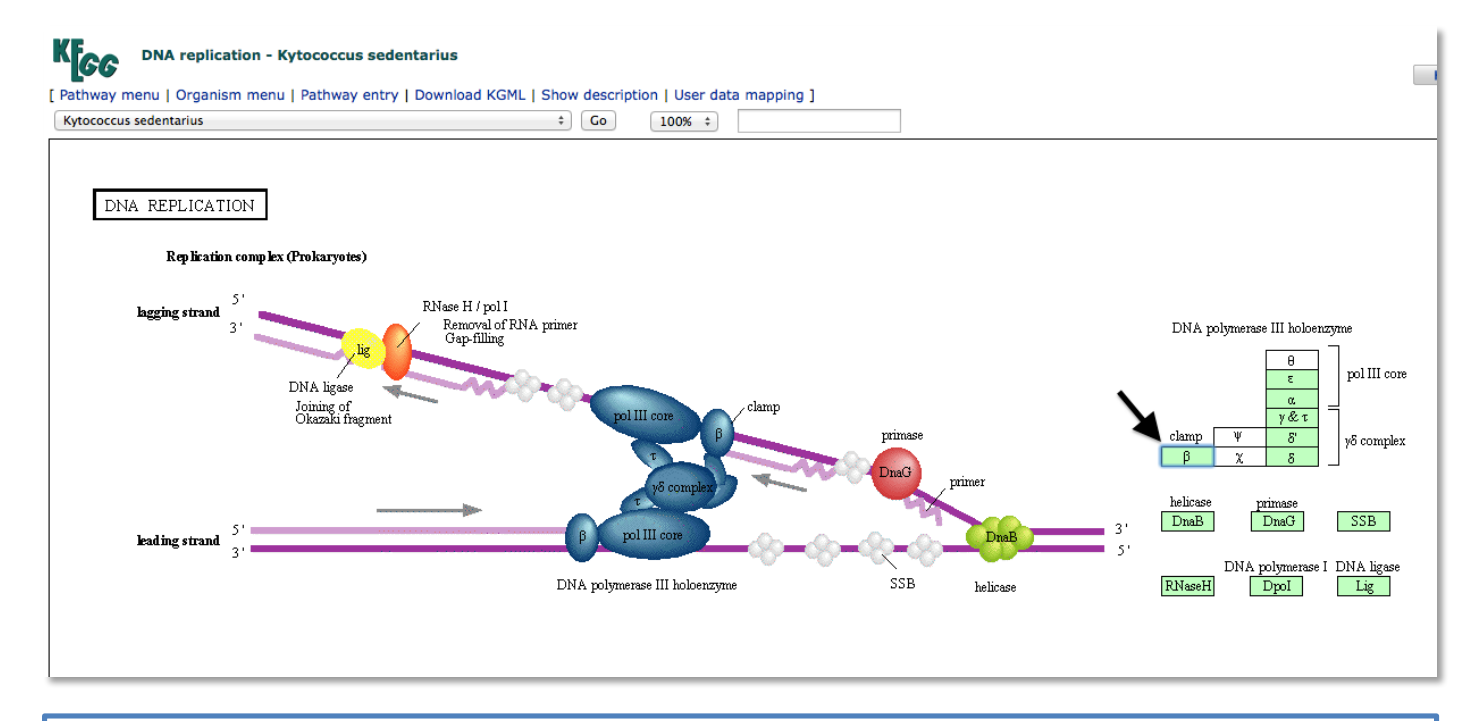

Figure 6.7. The *Kytococcus sedentarius* variation of the DNA Replication map. The gene boxes highlighted in green have been called in *Kytococcus* by the automated gene caller. One of the highlighted boxes indicated by the arrow is the beta subunit of DNA polymerase III. It is a hyperlink, and when clicked will take you to a KEGG version of a gene information page as shown in Figure 6.8.

10. Save the graphic by Snipping (PC) or Grab (Mac), and upload it to the Lab Notebook.

II. If you click on the  $\beta$  highlighted symbol (arrow in Figure 6.7 above) on the *Kytococcus sedentarius* version of the pathway map you will be taken to a page shown in Figure 6.8 (details in caption).

| <b>~[</b> 66            | Kytococcus sedentarius: Ksed_00020                                                                                                    |                                                                                                    |
|-------------------------|----------------------------------------------------------------------------------------------------|----------------------------------------------------------------------------------------------------|
| Entry                   | Ksed_00020 CDS T00974                                                                                                    | All links                                                                                                    |
| Definition<br>Orthology | DNA polymerase III subunit beta<br>K02338 DNA polymerase III subunit beta [EC:2.7.7.7]                                                                                                    | Ontology (3)<br>KEGG BRITE (3)<br>Pathway (7)                                                                                                    |
| Organism<br>Pathway     | kse Kytococcus sedentarius<br>kse00230 Purine metabolism<br>kse00240 Pyrimidine metabolism<br>kse01100 Metabolic pathways<br>kse03303 DNA replication<br>kse03430 Mismatch repair<br>kse03440 Homologous recombination                                                                                                    | KEGG PATHWAY (6)<br>KEGG MODULE (1)<br>Chemical substance (6)<br>KEGG COMPOUND (6)<br>Chemical reaction (5)<br>KEGG REATION (4)<br>Genome (1)                                                                                           |
| Module                  | kse_M00260 DNA polymerase III complex, bacteria                                                                                                    | KEGG GENOME (1)                                                                                                    |
| Brite                   | <pre>KEGG Orthology (KO) [BR:kse00001]<br/>Metabolism<br/>Nucleotide metabolism<br/>00230 Purine metabolism<br/>Ksed_00020<br/>00240 Pyrimidine metabolism<br/>Ksed_00020<br/>Genetic Information Processing<br/>Replication and repair<br/>03030 DNA replication<br/>Ksed_00020<br/>03430 Mismatch repair<br/>Ksed_00020<br/>03440 Homologous recombination<br/>Ksed_00020<br/>Enzymes [BR:kse01000]<br/>2. Transferring phosphorus-containing groups<br/>2.7.7 Nucleotidyltransferases<br/>2.7.7 Nucleotidyltransferases<br/>2.7.7.7 DNA-directed DNA polymerase<br/>Ksed_00020<br/>DNA replication proteins [BB:kse03032]</pre> | Genome (1)<br>KEGG GENOME (1)<br>Gene (4)<br>NCBI-GGNE (1)<br>NCBI-GGNE (1)<br>NCBI-GGNE (1)<br>OC (1)<br>Protein sequence (2)<br>Unirot (1)<br>Refseq(pep) (1)<br>Protein domain (3)<br>Pfam (3)<br>All databases (31)<br>Download RDF |

Figure 6.8. The KEGG gene information page resulting from clicking on the  $\beta$  hyperlink in figure 6.7. Of interest in this figure is that it identifies Ksed 00020 and provides additional information, including an E.C. number for the enzyme and an explanation of what the E.C. number means. The E.C. number will be recorded in a later portion of this module.

#### Alternative Approach if Searching KEGG Did Not Yield Useful Results

In the event you cannot determine the name of the pathway or structure that your gene is involved with after following the steps outlined in items 1-11 above, there is an alternative approach you can take.

1. Click on the Menu button at the top of the KEGG main page (see Figure 6.1 in this section), select KEGG2 and enter into the "Search KEGG" box all or part of the gene product name the previous modules have indicated belongs to your gene (Figure 6.9).

| KEGG - Table of Contents |                                                                         |                                                                      |                                               |
|--------------------------|-------------------------------------------------------------------------|----------------------------------------------------------------------|-----------------------------------------------|
| KEGG2 PAT                | WAY BRITE MODULE                                                        | KO GENOME GENES LI                                                   | GAND DISEASE DRUG DBGET                       |
| Sear                     | Fatry Point                                                             | A polymerase III, beta subur                                         | nit Go Clear                                  |
| Systems                  | KEGG PATHWAY<br>KEGG BRITE<br>KEGG MODULE<br>KEGG Mapper<br>KEGG Atlas  | Search Pathway<br>Search Brite<br>Reconstruct Module<br>Map Taxonomy | PATHWAY<br>BRITE<br>MODULE                    |
|                          | KEGG ORTHOLOGY<br>KEGG Annotation New!                                  | KO system                                                            | ORTHOLOGY                                     |
| Genomic<br>information   | KEGG GENOME<br>KEGG GENES<br>KEGG Organisms<br>[ Species   Genus ] New! | SSDB search<br>OC viewer†<br>BLAST† / FASTA†<br>KAAS†                | GENOME<br>GENES DGENES<br>MGENOME†<br>MGENES† |
|                          | KEGG LIGAND                                                             | SIMCOMP+ / SUBCOMP+<br>KCaM+                                         | COMPOUND                                      |

Figure 6.9. The KEGG2 search page with the name of Ksed\_00020 entered into the search box.

2. Click "Go" to search KEGG for that gene product name. If any of the results there correspond to the gene product name you searched, click on the entries one at a time until you come to one with an Orthology section listed. In figure 6.10, the first two hits do not have an orthology section (not shown) and the next two hits are RNA polymerases, not DNA polymerase. However, the 5<sup>th</sup> result, eco:b3701, does have one as shown in Figure 6.11.

| Database: KEGG - Search term: DNA polymerase III, beta subunit                                                       | Figure 6 10      |
|----------------------------------------------------------------------------------------------------|------------------|
| KEGG GENES                                                                                                    | The VEGG2        |
| B - 1 00005                                                                                                    | The KEOO2        |
| INV:EMT_22225                                                                                                    | results page     |
| Disc pointerase in, beta subunit (CC.2.7.7.7)                                                                        | for the DNA      |
| DNA polymerase III, beta subunit (EC:2.7.7.7)                                                                        | Ioi the DIVA     |
| afm:AFUA_1G02460                                                                                                    | Polymerase       |
| DNA-directed RNA polymerase III, beta subunit; K03021 DNA-directed RNA polymerase III subunit RPC2                   | III heta         |
| afv:AFLA 081000                                                                                                    | III, beta        |
| DNA-directed RNA polymerase III, beta subunit, putative; K03021 DNA-directed RNA polymerase III subunit              | subunit search.  |
| RPC2 [EC:2.7.7.6]                                                                                                    | The arrow        |
| dob3701<br>dob1/ DNA polymerase III. beta subunit (EC:2.7.7.7): K02338 DNA polymerase III. subunit beta (EC:2.7.7.7) |                  |
| •• » display all                                                                                                    | points to a link |
|                                                                                                    | to expand the    |
| KEGG MGENES                                                                                                    |                  |
| F30142-170137                                                                                                    | results section  |
| dnaN; DNA polymerase III, beta subunit; K02338 DNA polymerase III subunit beta [EC:2.7.7.7]                          | if necessary.    |
| r30142:169738                                                                                                    | Saa taxt for an  |
| dnah; DNA polymerase III, beta subunit                                                                               | See lext for all |
| dnaN: DNA polymerase III. beta subunit: K02338 DNA polymerase III subunit beta (EC:2.7.7.7)                          | explanation.     |
| r30142:126219                                                                                                    | 1                |
| dnaN; DNA polymerase III, beta subunit; K02338 DNA polymerase III subunit beta [EC:2.7.7.7]                          |                  |
| [30142:150489<br>deable DNA setumentes III, bete suburiti K02228 DNA setumentes III suburiti bete (ECC) 7.7.71       |                  |
| dnaiv; DivA polymerase III, beta subunit; KU2338 DIVA polymerase III subunit beta [EC:2.7.7.7]                       |                  |

3. eco:b3701 has *E. coli* specific pathway links (similar to the one generated above for *Kytococcus sedentarius*). No matter the organism you choose, if an orthology link is present, it will take you to links to general pathway pages (if one exists). As shown in Figure 6.11, there are 4 pathways to choose from. You would need to click on each one in succession to find the one that most fundamentally explains the role of your protein. In the case of the current example, only the DNA replication link clearly shows the DNA polymerase III, beta subunit. Once you get to the general pathway page you can follow instructions as described for a KEGG search beginning at step 4 on page 112.

| K <mark>[</mark> GG | Escherichia coli K-12 MG1655: b3701                                                                                                    |
|---------------------|----------------------------------------------------------------------------------------------------|
| Entry               | b3701 CDS T00007                                                                                                    |
| Gene name           | dnaN                                                                                                    |
| Definition          | DNA polymerase III, beta subunit (EC:2.7.7.7)                                                                                                    |
| Orthology           | K02338 DNA polymerase III subunit beta [EC:2.7.7.7]                                                                                                    |
| Organism            | eco Escherichia coli K-12 MG1655                                                                                                    |
| Pathway             | eco00230 Purine metabolism<br>eco00240 Pyrimidine metabolism<br>eco01100 Metabolic pathways<br>eco033030 DNA replication<br>eco03440 Mismatch repair<br>eco03440 Homologous recombination                                                                                                    |
| Module              | eco_M00260 DNA polymerase III complex, bacteria                                                                                                    |
| Brite               | <pre>KEGG Orthology (KO) [BR:eco00001]<br/>Metabolism<br/>Nucleotide metabolism<br/>00230 Purine metabolism<br/>b3701 (dnaN)<br/>00240 Pyrimidine metabolism<br/>b3701 (dnaN)<br/>Genetic Information Processing<br/>Replication and repair<br/>03030 DNA replication<br/>b3701 (dnaN)<br/>03430 Mismatch repair<br/>b3701 (dnaN)<br/>03440 Homologous recombination<br/>b3701 (dnaN)<br/>Enzymes [BR:eco01000]<br/>2. Transferases<br/>2.7 Transferring phosphorus-containing groups<br/>2.7.7 Nucleotidyltransferases<br/>2.7.7.7 DNA-directed DNA polymerase<br/>b3701 (dnaN)</pre> |

Figure 6.11. The KEGG page for eco:b3701. This is the first relevant hit in the search results that has an Orthology section. Note also that it has *E. coli* specific list of pathways as well as an E.C. number and explanation. The arrow points to the KEGG orthology hyperlink.

- 4. If you do not get hits with the full name of your protein, trim the name (i.e., DNA polymerase III for the current example) and try again.
- 5. Record the pathway number and pathway image in your notebook to complete the module, but also take notes in your own notebook for other information you find in this module.

#### MetaCyc

- MetaCyc is a database of experimentally determined metabolic pathways. For each of these pathways, MetaCyc provides an abundance of information. Your protein will only participate in one of these pathways if it has an enzymatic function. If you have determined that your protein is NOT an enzyme you can skip this module (state that fact in your notebook).
- 2. Navigate to MetaCyc at http://metacyc.org
- 3. In the search box at the top right of the page, search MetaCyc for all or part of your gene product name or, ideally, the EC number if your gene product catalyzes a biochemical reaction. If in the previous modules, the EC number of the gene product was indicated by KEGG, or literature research, enter it in the search box to see the Reaction page for information about the corresponding biochemical reaction. In KEGG above, the E.C. Number for Ksed\_00020 was determined to be 2.7.7.7, so this number could be used in the search (Figure 6.12). If you do not have an E.C. number use the name or portions of the name you have determined from your work in previous modules.

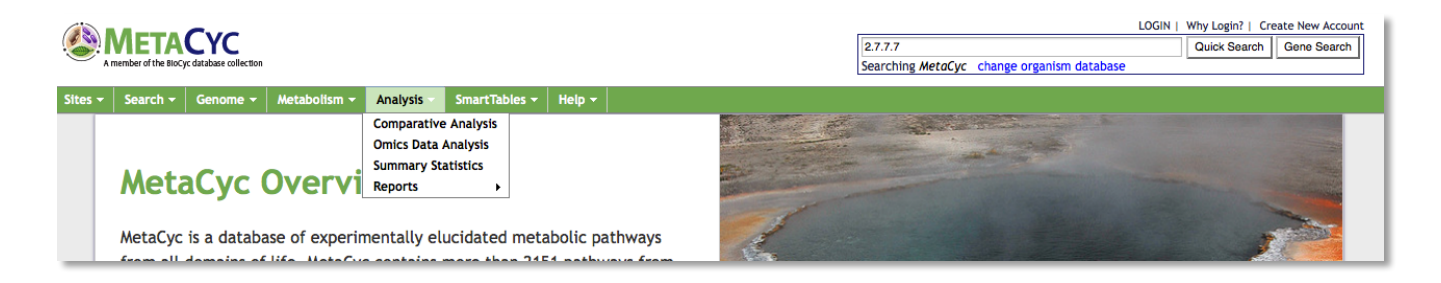

Figure 6.12. The MetaCyc start page with the E.C. number for Ksed\_00020 (2.7.7.7) entered into the search box.

4. Figure 6.13 shows the results of searching with the E.C. number.

| 2.7.7.7<br>Searching MetaCyc change                                                                                                    | Figure 6.13.<br>The MetaCyc<br>search results for                                                                                                    |
|----------------------------------------------------------------------------------------------------|----------------------------------------------------------------------------------------------------|
| Sites + Search + Genome + Metabolism + Analysis + SmartTables + Help +                                                                                                    | E.C.2.7.7.7. The                                                                                                    |
| <ul> <li>Hyperlink to the reaction schematic</li> <li>Search Results for 2.7.7.7</li> <li>using database MetaCycychiterinis</li> <li>Proteins (5)   Reactions (1)   EC Numbers (1)</li> <li>Proteins Gene/Gene Product pages contain: chromosomal location of gene; depiction of its operon; link to genome browser; detailed summaries and citations; subunit structure (for protein complexes); cofactors, activators, and inhibitors (for enzymes), depiction of regulon (for transcriptional regulators), protein features.</li> <li>DNA polymerase I, 5'&gt; 3' polymerase, 5'&gt; 3' and 3'&gt; 5' exonuclease - Escherichia coli</li> <li>DNA polymerase II - Escherichia coli</li> <li>DNA polymerase IV (Y-family DNA polymerase; translesion DNA synthesis) - Escherichia coli</li> <li>DNA polymerase V - Escherichia coli</li> </ul> | link to the<br>reaction is<br>shown near the<br>top of the page<br>and the text<br>version at the<br>bottom of the<br>image. Clicking<br>on the text will |
| Turn into a temporary SmartTable or log in to turn into a permanent SmartTable.       A text version of the reaction is given here.         Reactions Reaction pages contain: reaction equation with chemical structures, links to a enzymes that catalyze the reaction, and all pathways         • a deoxyribonucleoside triphosphate + (deoxynucleotides) <sub>(n)</sub> = (deoxynucleotides) <sub>(n+1)</sub> + diphosphate                                                                                                    | open the<br>graphical<br>version of the<br>reaction (see<br>text).                                                                                        |
| PAGE 127 OF 193                                                                                                    |                                                                                                    |

- 5. When you click on the Reactions link, look for the "Pathway" heading near the top of the page. If this reaction is a part of a MetaCyc pathway, then one or more of those pathways will be listed in this section. Only one reaction will be present if you search by E.C. Number (as is the case for Ksed\_00020), but if you perform search using a gene name, you may have more than one pathway. If more than one is present in a search results click determine the one that best fits the information you have learned about your protein from modules done thus far.
- 6. Clicking on the reaction will lead you to the pathway graphic (Figure 6.14). You should save the reaction graphic by using Snip on a PC or Grab on the Mac, and then upload it to the Lab Notebook.

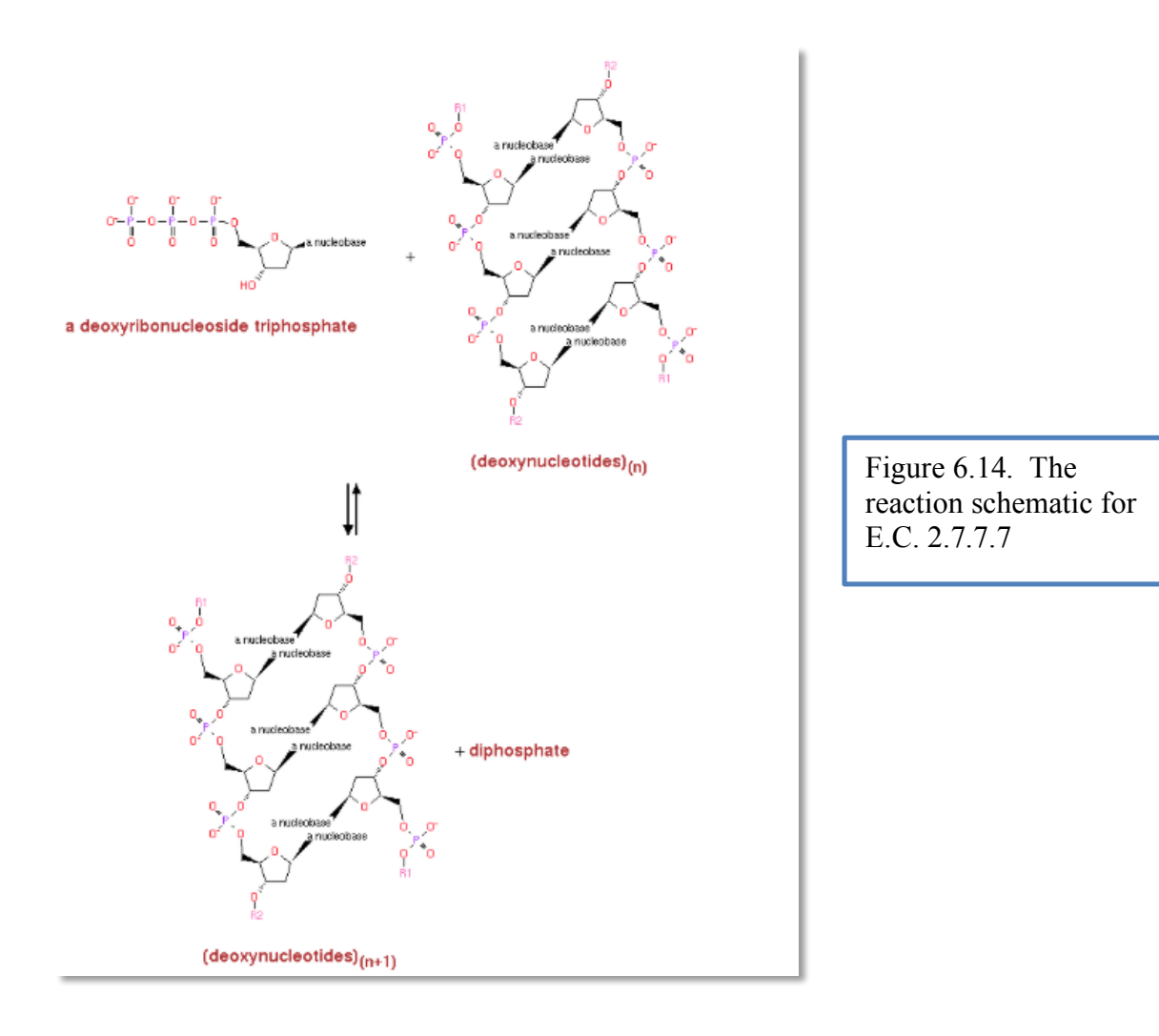

#### E.C. Number - ExPASy ENZYME

- ExPASy ENZYME is a database that contains a great deal of information pertaining to individual enzymes. Enzymes are classified by their Enzyme Commission (EC) numbers, where each subsequent digit in the number adds greater specificity about the reaction catalyzed by the enzyme (e.g. the four digits 2.3.3.8 for ATP citrate synthase indicate that the enzyme is a transferase, an acyltransferase, an acyl group converted into alkyl on transfer, and ATP citrate synthase, respectively.).
- 2. Go to http://enzyme.expasy.org/. The start page appears as in Figure 6.15.

| Ste Dioinformatics Resource Portal                                                                                                    | ENZYME                 | Home I Contact |  |
|----------------------------------------------------------------------------------------------------|------------------------|----------------|--|
| ENZYME<br>Enzyme nomenclature database                                                                                                    |                        |                |  |
| ENZYME is a repository of information relative to the nomenclature of enzymes. It is primarily based on the recommendations of the Nomenclature Committee of the International Union of Biochemistry and Molecular Biology (IUBMB) and it describes each type of characterized enzyme for which an EC (Enzyme Commission) number has been provided [More details / References].<br>ENZYME now includes entries with preliminary EC numbers. Preliminary EC numbers include an 'n' as part of the fourth (serial) digit (e.g. EC 3.5.1.n3).<br>Release of 11-Jun-14 (5445 active entries) |                        |                |  |
|                                                                                                    | Access to ENZYME       |                |  |
| <ul> <li>by EC number:</li></ul>                                                                                                    | Clear<br>: Search Clea | r              |  |
|                                                                                                    | Documents              |                |  |
| ENZYME user manual     How to obtain ENZYME                                                                                                    |                        |                |  |

Figure 6.15. The ExPASy Enzyme Start Page showing the options for initiating searches.

3. If you have an E.C. number (full or partial) from your previous searches you can enter it in the "by EC Number boxes). Figures 6.16 and 6.17 show the search and results pages respectively, using E.C. 2.7.7.7 as the search term.

|                                                                                                    | Access to ENZYME |
|----------------------------------------------------------------------------------------------------|------------------|
| by EC number: 2 7 7 7 Search Clear<br>by enzyme class<br>by description (official name) or alternative name(s):<br>by chemical compound<br>by cofactor<br>by search in comments lines | Search Clear     |
|                                                                                                    |                  |

Figure 6.16. Searching ExPASy Enzyme by EC number. Home | Contac ExPASy ExPASy **ENZYME** ENZYME entry: EC 2.7.7.7 Accepted Name **DNA-directed DNA polymerase.** Alternative Name(s) DNA nucleotidyltransferase (DNA-directed). DNA-dependent DNA polymerase. **Reaction catalysed** Deoxynucleoside triphosphate + DNA(n) <=> diphosphate + DNA(n+1) Comment(s) · Catalyzes DNA-template-directed extension of the 3'-end of a DNA strand by one nucleotide at a time. Cannot initiate a chain de novo.
Requires a primer which may be DNA or RNA.
See also EC 2.7.7.49. **Cross-references** PROSITE PDOC00107 ; PDOC00412 ; PDOC00452 BRENDA 2.7.7.7 EC2PDB 2.7.7.7 ExplorEnz 2.7.7.7 PRIAM enzyme-specific profiles 2.7.7.7 KEGG Ligand Database for Enzyme Nomenclature 2.7.7.7 IUBMB Enzyme Nomenclature 2.7.7.7 IntEnz 2.7.7.7 MEDLINE Find literature relating to 2.7.7.7 MetaCvc 2777

Figure 6.17. The ExPASy Enzyme search results when searching by EC number. Basic information is given about the reaction that can facilitate understanding of function.

4. If you have not yet gotten any hint of an EC number in your previous modules you can also search by name or description as well (Figure 6.18).

| Access to ENZYME                 |              |
|----------------------------------|--------------|
| <ul> <li>by EC number:</li></ul> | Search Clear |

Figure 6.18. The ExPASy Enzyme search page using a description or name as the search term (see text for why DNA polymerase was used instead of DNA polymerase III, beta subunit).

5. Searching for the name "DNA polymerase II, beta subunit" would result in no hits. In the event that searching with the full name of your protein doesn't give any hits, try trimming the name as had to be done for "DNA polymerase II, beta subunit". If the name is trimmed to "DNA polymerase", the results shown in Figure 6.19 are obtained. Results are thus likely to be less specific, and you may need to spend some time determining which is the best fit for your protein. In figure 6.19 the choice of "DNA-directed DNA polymerase" would be most appropriate since Ksed\_00020 is not an "RNA-directed DNA polymerase" or a "DNA-directed RNA polymerase". In the event that you cannot determine the best fit by EC number and basic description, you can enter the EC numbers in the EC number search box one at a time and read the more detailed descriptions that will result before making a decision.

| Sib 🔊                                            | ExPASy<br>Bioinformatics Resource Portal                                                                                                    | ENZYME                                                                     |
|--------------------------------------------------|----------------------------------------------------------------------------------------------------|----------------------------------------------------------------------------|
| Search in EN<br>Release of 11-J<br>Please choose | <b>ZYME for: DNA Polymerase</b><br>lun-14<br>e one of the following entries:                                                                                                    | Figure 6.18.<br>The search<br>results using<br>DNA<br>polymerase as        |
| 2.7.7.6                                          | DNA-directed RNA polymerase.<br>(AN: DNA-dependent RNA polymerase.<br>RNA nucleotidyltransferase (DNA-directed).<br>RNA polymerase I.<br>RNA polymerase II.<br>RNA polymerase III.) | the search term<br>in ExPASy<br>Enzyme.<br>Looking at the<br>three results |
| 2.7.7.7                                          | DNA-directed DNA polymerase.<br>(AN: DNA nucleotidyltransferase (DNA-directed).<br>DNA-dependent DNA polymerase.)                                                                   | The EC of<br>2.7.7.7 would be                                              |
| 2.7.7.49                                         | RNA-directed DNA polymerase.<br>(AN: DNA nucleotidyltransferase (RNA-directed).<br>Reverse transcriptase.<br>Revertase.)                                                            | best hit, since<br>the other two                                           |